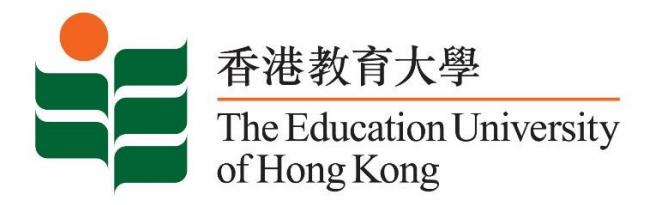

## **Counselling and Career Development Services**

## **Student Affairs Office**

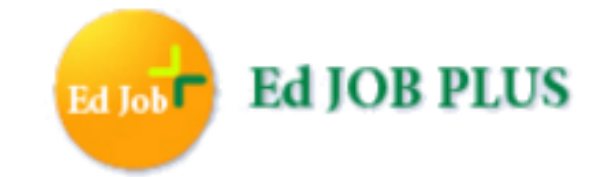

# Employer User Manual

Last Update: September 2017

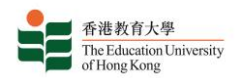

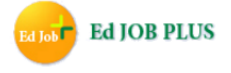

#### About Ed Job Plus – An Online Job Search and Information System

Ed Job Plus is an online platform equipped with one-stop recruitment functions allowing employers to post job vacancies (full-time, part-time, temporary and for summer internships), receive job applications online and contact suitable candidates for further selection processes.

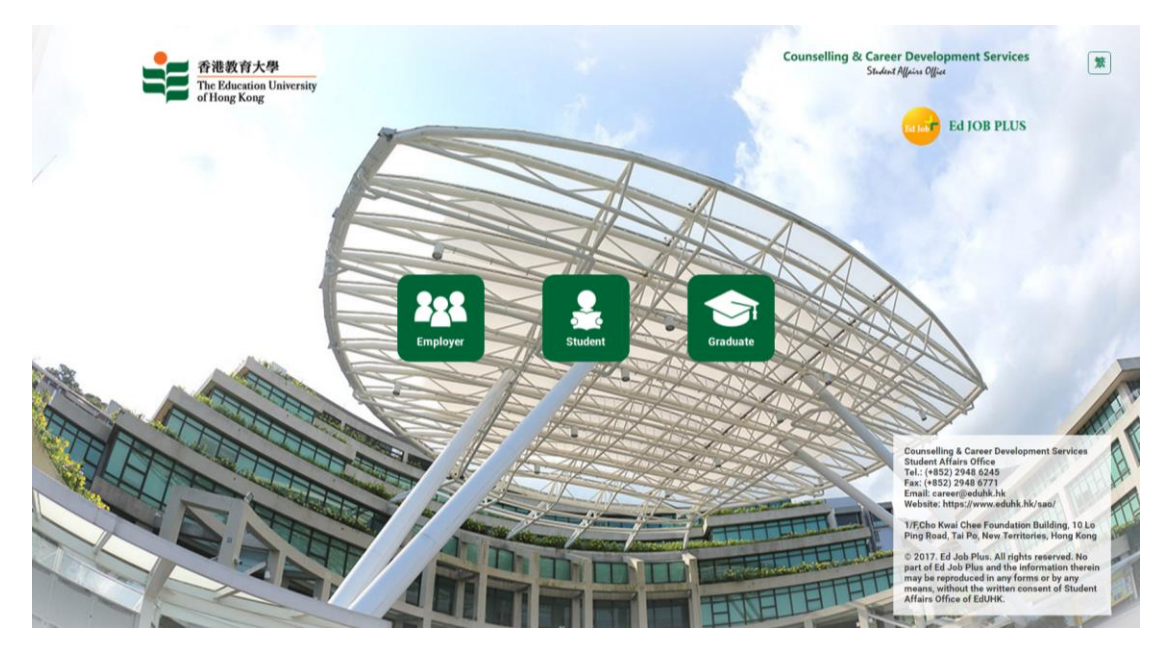

Website: https://edjobplus.eduhk.hk/EdJobPlus/eng/login/index

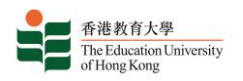

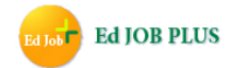

#### **Table of Content**

| A. | Employer portal access                                              |
|----|---------------------------------------------------------------------|
| B. | Employer portal login                                               |
| C. | Employer portal registration.                                       |
| D. | Create a secure password                                            |
| E. | Fill in company info for registration.                              |
| F. | Administrator approval                                              |
| G. | Employer Dashboard.    .    .    .    .    .    .    .    6         |
| H. | Update Company info & change account password                       |
| I. | View Contact Info                                                   |
| J. | Delete Contact info                                                 |
| K. | Create a new job posting                                            |
| L. | "Method of Application" box                                         |
| M. | "Online Application" via Ed Job Plus                                |
| N. | Duplicate & adjust job posting                                      |
| 0. | View the status of job posting                                      |
| P. | View the list of "Online Applications"                              |
| Q. | View the list of "Online Applications" for a certain job posting 13 |
| R. | View candidates' information.                                       |
| S. | Latest news for employers                                           |
| T. | Additional Remarks                                                  |

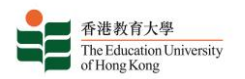

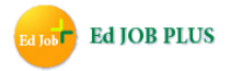

Instructions for use

A. Click the "Employer" button to enter the Employer portal.

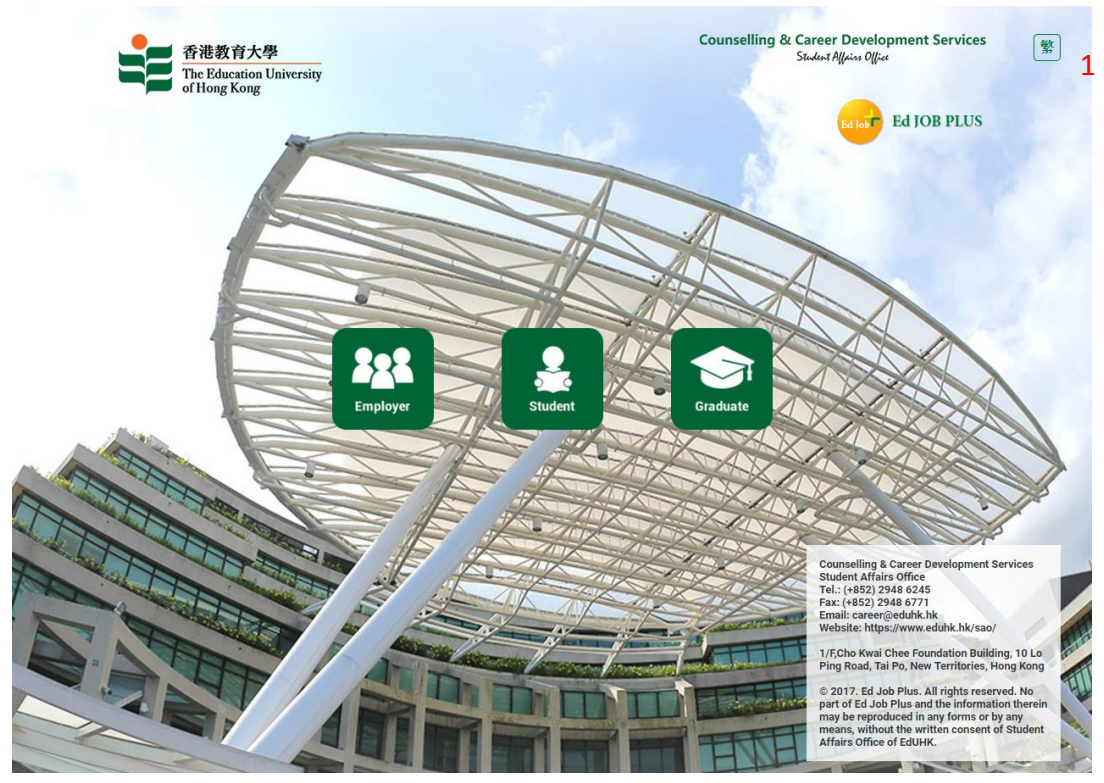

- 1. Button to change language to Cantonese
- B. Create a new Employer Account (using supporting documents), or log into the system using an existing username and password.

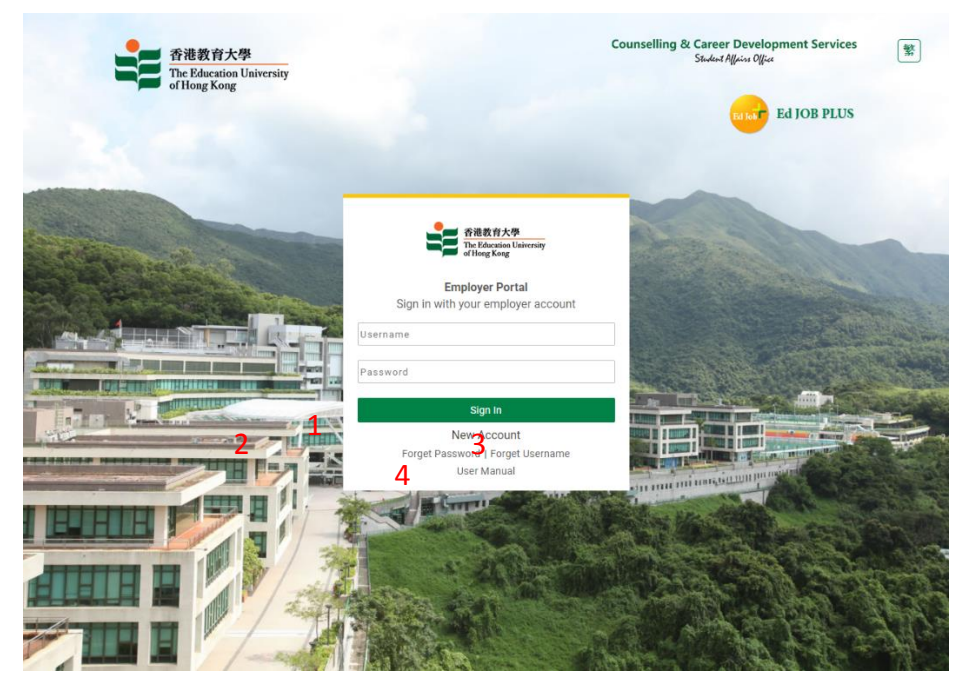

- 1. "New Account" link to create a new Employer Account
- 2. "Forget password" link: if you have forgotten your password, please click this link and fill in the

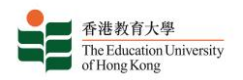

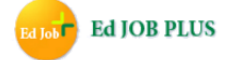

required information. The system administrator will reset your password and send you an email with your new password.

- 3. "Forget username": if you have forgotten your username, please click this link and fill in the required information. The system administrator will contact you as soon as possible.
- 4. User Manual.
- C. Please read the terms and conditions carefully and click the "Accept" button to continue creating your account.

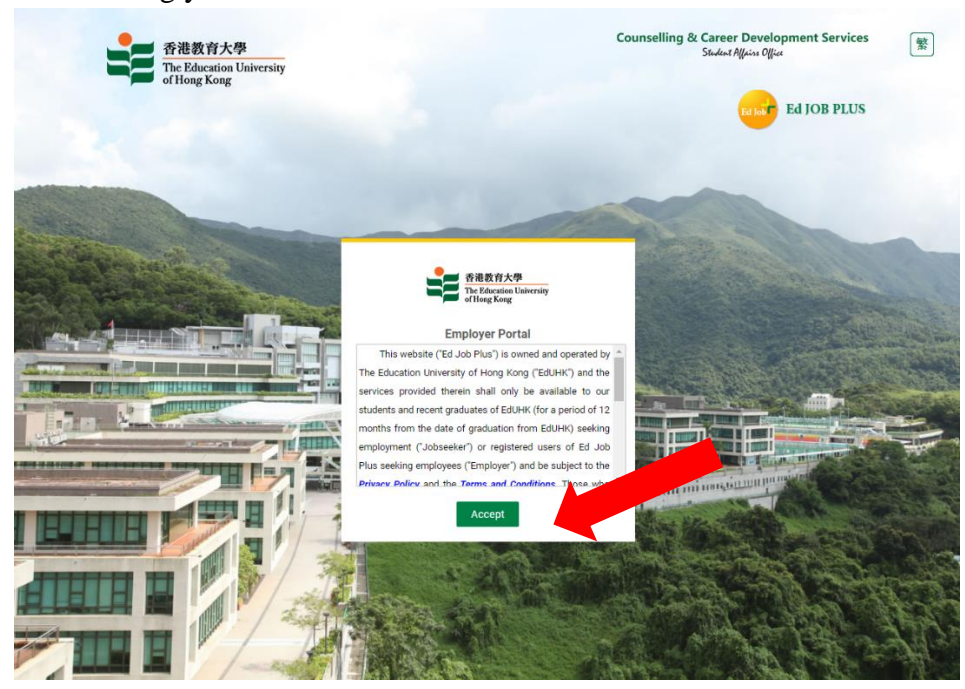

D. Set a username and a password with at least 6 digits using only the characters 0-9, A-Z and a-z. Your password is case-sensitive; your username is not.

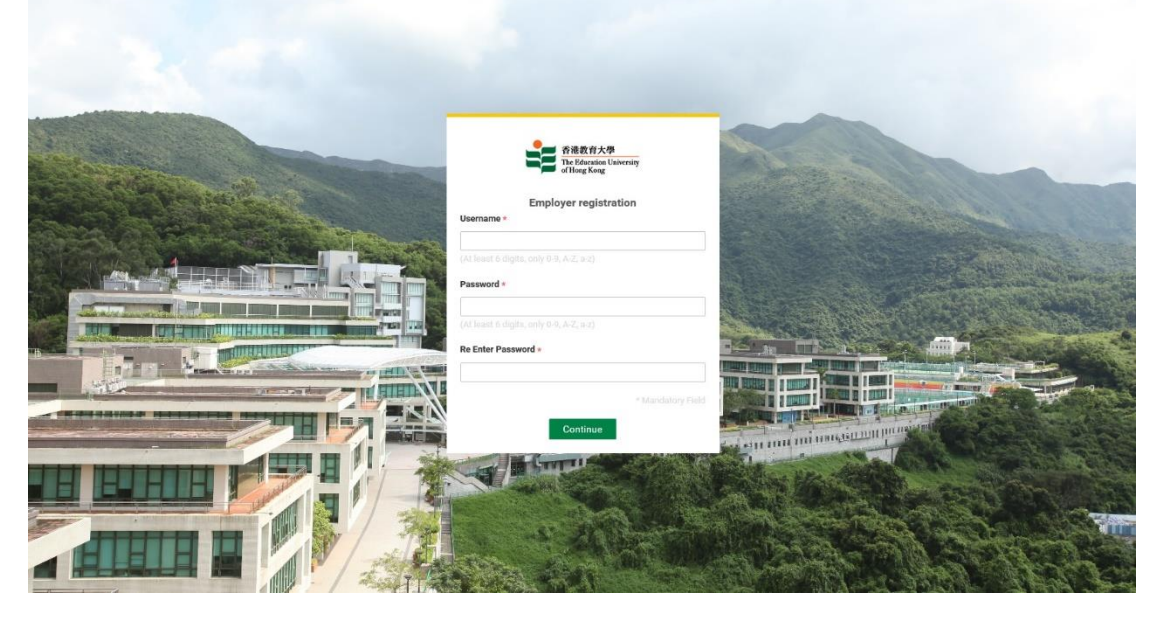

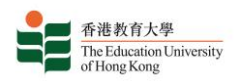

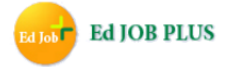

E. Fill in your company information and click "Submit". Contact information (Address, Email, Telephone and Fax) will be shown in job postings according to the method of application you select.

| and the second second |                                  | Employer | registration                               |                     |                                 |
|-----------------------|----------------------------------|----------|--------------------------------------------|---------------------|---------------------------------|
| Na                    | ame of school / Organization ENG |          | School / Company Address*                  |                     |                                 |
| Na                    | ame of school / Organization CHI |          | School / Company Website                   |                     |                                 |
| En En                 | nail =                           |          | Business Nature •                          |                     |                                 |
| A Trans               |                                  |          | Accounting / Audit / Taxation              |                     | ~                               |
| Te                    | əl *                             | Fax *    | BR / School Registration Number            | BR Expiry dates     |                                 |
| Pri                   | roduct / Services                |          | Parent Organization                        | <b></b>             |                                 |
| PI                    | lease Select                     | ~        |                                            |                     | - Live                          |
| Co                    | ountry of origin                 |          | Supporting document(e.g. br school registr | ration certificate) | and the second                  |
| PI                    | lease Select                     | ~        | Choose File                                |                     | 19.9E                           |
|                       |                                  |          |                                            |                     | pdf, xisx, docx<br>He Size: 1MB |

- 1. Button to upload supporting documents (business registration, school registration certificate, etc.) for verification
- F. Once the system administrator has approved your registration, you may log into the system with your username and password.

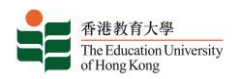

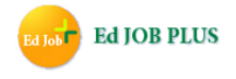

G. You may update company information whenever necessary in the Profile Management section of the Employer Dashboard.

| EMPLOYER PORTAL                                    |            |                    |               |                    |       | 🛔 hkeo        | dusao 緊                  |
|----------------------------------------------------|------------|--------------------|---------------|--------------------|-------|---------------|--------------------------|
| 香港教育大學<br>The Education University<br>of Hong Kong |            |                    |               |                    |       | Ed Job        | <b>89</b><br>Ed JOB PLUS |
| Employer Dashboard                                 |            |                    |               |                    |       |               |                          |
| Latest News                                        | Empl       | oyer Dashboard     |               |                    |       |               |                          |
| 🚔 Job Management 🍯 🤸                               |            |                    |               |                    |       |               |                          |
| My Job Ads                                         | Accou      | nt Management      |               |                    |       |               |                          |
| Create New Job Ads                                 |            |                    |               |                    |       |               |                          |
| Profile Management                                 |            | 1                  | 2             |                    | 2     |               |                          |
| Company Profile                                    |            | ▲ ■                | <b>2</b>      |                    | 3     |               |                          |
| Company Contact Info 6                             |            | Create New Job Ads | View Draft Jo | ob Ads             | (     | ompany Profil | le                       |
|                                                    |            |                    |               |                    |       |               |                          |
|                                                    | My Jo      | b Ads              |               |                    |       |               |                          |
|                                                    | Total R    | ecord : 589        |               |                    |       | 1 2 3         | 3 4 5 >>                 |
|                                                    | 4 Ref.     | Job Title          |               | Candidates(Unread) | Job   | Post Date     | Application              |
|                                                    | <u>No.</u> |                    |               |                    | Views |               | <u>Deadline</u>          |
|                                                    | 00000      | 1                  |               | 0                  | 5     | 2016-10-19    | 2017-01-31               |
|                                                    |            |                    |               |                    |       |               |                          |

- 1. Create New Job Ads shortcut to create a new job advertisement
- 2. View Draft Job Ads shortcut to view draft job advertisements
- 3. Company Profile shortcut to view or edit the company profile page
- 4. My Job Ads section with a full list of jobs posted and the application status of each
- 5. Latest News link to view the latest news for employers from the EdUHK
- 6. Company Contact Info link to view or edit the company contact information
- 7. Your username
- 8. Button to change language to Chinese
- 9. Button to log out of the system

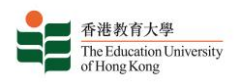

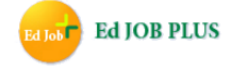

H. You may edit company information, upload supporting documents or change your password on the Company Profile page in Profile Management.

| EMPLOYER PORTAL                                    |                                                    |                                                          |                                          |                            |           | 🛔 hkedusao  繁 🕞     |  |
|----------------------------------------------------|----------------------------------------------------|----------------------------------------------------------|------------------------------------------|----------------------------|-----------|---------------------|--|
| 香港数育大學<br>The Education University<br>of Hong Kong |                                                    |                                                          |                                          |                            |           | Ed Jost Ed JOB PLUS |  |
| Employer Dashboard                                 |                                                    |                                                          |                                          |                            |           |                     |  |
| Latest News                                        | Company Pro                                        | file                                                     |                                          |                            |           |                     |  |
| 🚔 Job Management 🗸 🗸                               |                                                    |                                                          |                                          |                            |           |                     |  |
| 🖹 Profile Management 🗸                             | Company Status                                     |                                                          |                                          |                            |           |                     |  |
|                                                    | Status : Activate                                  |                                                          |                                          |                            |           |                     |  |
|                                                    | Company Information                                | on                                                       |                                          |                            |           | * Required Field    |  |
|                                                    | Company Logo                                       | Name of School / Orga                                    | anization (ENG) *                        | Email *                    |           |                     |  |
|                                                    |                                                    | The Hong Kong Education                                  | University                               | career@eduhk.hk            |           |                     |  |
|                                                    |                                                    | Name of School / Orga                                    | anization (CHI) *                        | Tel *                      | Fax *     |                     |  |
|                                                    | Edit Dalata                                        | 香港教育大學                                                   |                                          | 2948 6245                  | 2948 6771 |                     |  |
|                                                    | Edit Delete                                        |                                                          |                                          | School / Company Address * |           |                     |  |
|                                                    | Supporting Document (<br>Supporting Document. Ordi | e.g. BR, School Registrati<br>nance stated the formation | i <b>on Certificate)</b><br>of HKIEd.pdf | 10 Lo PingRoad, Tai Po,NT  |           |                     |  |
|                                                    | Choose File No file chose                          | n                                                        |                                          | School / Company Website   |           |                     |  |
|                                                    |                                                    |                                                          |                                          |                            |           |                     |  |
|                                                    | Business Nature *                                  |                                                          |                                          | Country of Origin          |           |                     |  |
|                                                    | Education (Schools)                                |                                                          |                                          | Please Select              |           | • Required Field    |  |
|                                                    | BR / School Registration                           | Number*                                                  | BR Expiry Dates                          | Parent Organization        |           |                     |  |
|                                                    | na                                                 |                                                          | <b>m</b> 0000-00-00                      |                            |           |                     |  |
|                                                    | Product / Services                                 |                                                          |                                          | Company Size               |           |                     |  |
|                                                    | Please Select                                      |                                                          | •                                        |                            |           |                     |  |
|                                                    | Save                                               |                                                          |                                          |                            |           |                     |  |
|                                                    |                                                    |                                                          |                                          |                            |           |                     |  |
|                                                    | Change Password                                    |                                                          |                                          |                            |           |                     |  |
|                                                    | Old Deserved                                       |                                                          |                                          |                            |           |                     |  |
|                                                    | Old Password                                       |                                                          |                                          |                            |           |                     |  |
|                                                    | New Password                                       |                                                          |                                          |                            |           |                     |  |
|                                                    | Re Enter New Password                              |                                                          |                                          |                            |           |                     |  |
|                                                    | Save                                               |                                                          |                                          |                            |           |                     |  |
|                                                    |                                                    |                                                          |                                          |                            |           |                     |  |

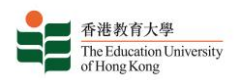

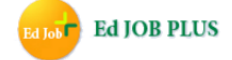

I. You may view company contact information on the Company Contact Info page in Profile Management.

| EMPLOYER PORTAL                                    |                      |               |       |              | 🛔 empsup1 🏾 繁 🕞 |
|----------------------------------------------------|----------------------|---------------|-------|--------------|-----------------|
| 香港教育大學<br>The Education University<br>of Hong Kong |                      |               |       |              | Ed JOB PLUS     |
| Employer Dashboard                                 |                      |               |       |              |                 |
| Latest News                                        | Company Contact Info |               |       |              |                 |
| 😑 Job Management 🛛 🗸                               |                      |               |       |              |                 |
| 🗎 Profile Management \land                         | Add Contact Person   |               |       |              |                 |
| Company Profile                                    | My Contact List      |               |       |              |                 |
| Company Contact Info                               | Contact Person       | Position Name | Email | Phone Office | Action          |
|                                                    |                      |               |       |              |                 |
|                                                    |                      |               |       |              |                 |

J. You may add, edit or delete company contact information on the Company Contact Info page in Profile Management.

| EMPLOYER PORTAL                                    |                             |           |                                | 🛔 hkiedsao 🕱 🕞            |
|----------------------------------------------------|-----------------------------|-----------|--------------------------------|---------------------------|
| 香港教育大學<br>The Education University<br>of Hong Kong |                             |           |                                |                           |
| Employer Dashboard                                 |                             |           |                                |                           |
| 🖹 Latest News                                      | Edit Contact Info           |           |                                |                           |
| 🚔 Job Management 🛛 🗸                               |                             |           |                                |                           |
| 🖹 Profile Management 🗸                             | Back To Contact Person List |           |                                |                           |
|                                                    | Contact Info                |           |                                |                           |
|                                                    | Title *                     |           | Email * (Company registered do | main email is recommeded) |
|                                                    | ○ Mr ○ MS ○ Prof ○ Dr       | Other     | saoemail@ied.edu.hk            |                           |
|                                                    | Ms                          |           | Phone Office *                 | Phone Mobile              |
|                                                    | First / Preferred Name *    | Last Name | 29486245                       |                           |
|                                                    | Ν                           | A         | Fax                            |                           |
|                                                    | Chinese Name                | Position  |                                |                           |
|                                                    |                             |           | Address                        |                           |
|                                                    | Department                  |           |                                |                           |
|                                                    |                             |           |                                |                           |
|                                                    | Save                        |           |                                |                           |
|                                                    |                             |           |                                |                           |

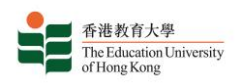

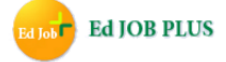

K. To create a new job posting, click on the Job Management link in the sidebar and then click Create New Job Ads. Your job advertisement will be reviewed and approved within two or three working days.

| EMPLOYER PORTAL                                    |                            |                                               | 🛔 hkedusao 🏾 繁 🕞                     |
|----------------------------------------------------|----------------------------|-----------------------------------------------|--------------------------------------|
| 音連教育大學<br>The Education University<br>of Hong Kong |                            |                                               | Ed JOB PLUS                          |
| Employer Dashboard                                 | Create New Job Ads Draft   |                                               |                                      |
| 🚔 Job Management 🖍                                 | Job Information            |                                               | * Required Field                     |
| My Job Ads                                         |                            |                                               |                                      |
| Create New Job Ads                                 | Job Title *                | Salary Currency *                             | Salary Offered *                     |
| 🖹 Profile Manag                                    |                            | IND .                                         |                                      |
|                                                    | Application Closing Date * | Salary Range                                  | Per Month/Hour                       |
|                                                    |                            | < IO>                                         | Per Month                            |
|                                                    | Type of Recruitment *      |                                               |                                      |
|                                                    | Full-time Y                | Please tick this box if you do not want to di | isclose salary information to public |
|                                                    | Employment Type *          | Job Nature *                                  |                                      |
|                                                    | Graduate Student           | Please Select                                 | ۲                                    |
|                                                    | Number of Vacancy *        | Minimum Education Level *                     |                                      |
|                                                    |                            | Please Select                                 | ۲                                    |
|                                                    |                            | Graduation Year *                             | Required Working Experiences *       |
|                                                    |                            | < To >                                        | 0-2 Years V                          |
|                                                    |                            |                                               |                                      |
|                                                    | Teaching Position          |                                               |                                      |
|                                                    | ○ Yes ● No                 |                                               |                                      |
|                                                    |                            |                                               |                                      |
|                                                    | Job Description            |                                               |                                      |
|                                                    |                            |                                               |                                      |
|                                                    |                            |                                               |                                      |
|                                                    |                            |                                               |                                      |
|                                                    |                            |                                               | 1                                    |

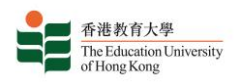

- L. In the "Method of Application" box, please select at least one method by which jobapplicants may contact the company, such as mail, fax or email. The corresponding details for that method **must** be given in the "Application Remarks" box. For example, please give the company email address if you select email.
- M. If "Online via Ed Job Plus" is selected as the method of application, an email notification will be sent to your email whenever an applicant applies online. You may then log into Ed Job Plus and view the applicant's details.

| Qualification         Qualification         Other Requirements         Field of Study         Please Select         Working Location |
|----------------------------------------------------------------------------------------------------|
| Qualification         Qualification         Other Requirements         Field of Study         Please Select         Working Location |
| Qualification Qualification Conter Requirements Field of Study Fiesse Select Working Location                                        |
| Qualification         Other Requirements         Field of Study         Please Select         Working Location                       |
| Other Requirements Field of Study Please Select Working Location                                                                     |
| Other Requirements Field of Study Flease Select Working Location                                                                     |
| Other Requirements  Field of Study  Please Select  Working Location                                                                  |
| Other Requirements Field of Study Flease Select Working Location                                                                     |
| Field of Study<br>Please Select<br>Working Location                                                                                  |
| Field of Study<br>Piese Select<br>Working Location                                                                                   |
| Field of Study<br>Please Select<br>Working Location                                                                                  |
| Field of Study Please Select Working Location                                                                                        |
| Field of Study Please Select Working Location                                                                                        |
| Working Location                                                                                                    |
|                                                                                                    |
|                                                                                                    |
| No. of Working Days Working Hour Per week                                                                                            |
| Per week                                                                                                    |
| Commencement Date Duration of Employment                                                                                             |
|                                                                                                    |
| Email                                                                                                    |
| Website                                                                                                    |
| Address                                                                                                    |
|                                                                                                    |
| Pax                                                                                                    |
| Method of Application                                                                                                    |
| 🗌 Online via Ed Job Plus 🛛 By mail 📄 By fax 📄 By email 📄 Other(s) - Please see remark                                                |
|                                                                                                    |
| Application Remark                                                                                                    |

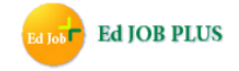

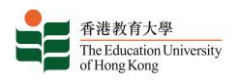

N. You can quickly create a new job posting with details similar to that of an earlier posting by clicking on "Copy Job". Click "Submit" to submit the job posting for approval.

| EMPLOYER PORTAL                                                  |                                                                                                    | 🛔 hkedusao 🏾 繁 🕞                                                          |
|------------------------------------------------------------------|----------------------------------------------------------------------------------------------------|---------------------------------------------------------------------------|
| 香港教育大學<br>The Education University<br>of Hong Kong               |                                                                                                    | Ed JOB PLUS                                                               |
| Employer Dashboard                                               |                                                                                                    |                                                                           |
| Latest News                                                      | Job Details                                                                                                    |                                                                           |
| <ul> <li>Job Management </li> <li>Profile Management </li> </ul> | Go Back to Job List Edit Copy Job                                                                                                    |                                                                           |
|                                                                  | Job Status                                                                                                    |                                                                           |
|                                                                  | Status : Pending                                                                                                    |                                                                           |
|                                                                  | Job Information                                                                                                    | Ref. No. : F003991                                                        |
|                                                                  | Job Title:<br>TEST<br>Name of School / Organization (ENG):<br>The Hong Kong Education University<br>Name of School / Organization (CHI):<br>香港教育大學<br>Salary:<br>HKD 1 Per Month<br>Vacancy:<br>1 Vacancy:<br>1 Vacancy<br>Type of Recruitment:<br>Full-time | Post Date : 2017-09-12<br>Application Deadline : 2017-09-20<br>FT Student |

- O. You can view the status of your job postings (approved, pending or rejected) by clicking on the Job Management link in the sidebar and then clicking "My Job Ads".
- P. On this page you can also see the list of applications for job postings for which "Online via Ed Job Plus" was chosen as the method of application.

| EMPLOYER PORTAL                                    |           |            |    |             |   |   |    |          |            |             |         | <b>4</b> F  | nkedusad | > 繁 ┣    |
|----------------------------------------------------|-----------|------------|----|-------------|---|---|----|----------|------------|-------------|---------|-------------|----------|----------|
| 香港教育大學<br>The Education University<br>of Hong Kong |           |            |    |             |   |   |    |          |            |             |         | Ed Jo       | Ed       | JOB PLUS |
| Employer Dashboard                                 |           |            |    |             |   |   |    |          |            |             |         |             |          |          |
| Latest News                                        | My Jo     | ob Ads     |    |             |   |   |    |          |            |             |         |             |          |          |
| 🚔 Job Management 🛛 🗸                               |           |            |    |             |   |   |    |          |            |             |         |             |          |          |
| 🗎 Profile Management 🗸                             | Search    |            |    |             |   |   |    |          |            |             |         |             |          |          |
|                                                    | Ref. No.  |            |    |             |   |   | Jo | ob Title |            |             |         |             |          |          |
|                                                    |           |            |    | All Records |   | • |    |          |            |             |         |             |          |          |
|                                                    | Post Date | e          |    |             |   |   |    |          |            |             |         |             |          |          |
|                                                    | 99        |            | ۲> | Го >        | - |   |    |          |            |             |         |             |          |          |
|                                                    | Search    |            |    |             |   |   |    |          |            |             |         |             |          |          |
|                                                    | _         | -          |    |             |   |   |    |          |            |             |         |             |          |          |
|                                                    | Job Lis   | t          |    |             |   |   |    |          |            |             |         |             |          |          |
|                                                    | Total Rec | cord : 590 |    |             |   |   |    |          |            |             |         |             | 34       | 5 >>     |
|                                                    | Ref.      | Job Title  |    |             |   |   |    |          | Post Date  | Application | Status  | Application | View     | Action   |
|                                                    | No.       |            |    |             |   |   |    |          |            | Deadline    |         | (Unread)    |          |          |
|                                                    | 000001    |            |    |             |   |   |    |          | 2016-10-19 | 2017-01-31  | Expired | 0           | View     |          |
|                                                    |           |            |    |             |   |   |    |          |            |             |         |             |          |          |

Below is a detailed explanation of the "Status" column in the Job List on the My Job

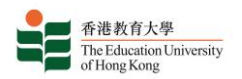

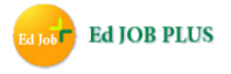

Ads page:

1. A newly created draft of a job posting has the status "Pending":

Job Details

| Go Ba | ck to Job List | Edit | Copy Job | Submit |
|-------|----------------|------|----------|--------|
| Job S | Status         |      |          |        |
| Statu | : Suspended    |      |          |        |

2. You may submit the posting for approval or continue to edit it:

| Application Deadline | Status    | Application (Unread) | View | Action |
|----------------------|-----------|----------------------|------|--------|
| 2017-01-15           | Suspended | 0                    | View | Submit |
| ā:                   | Suspended | 0                    | View | Submit |
| 2017-04-22           | Suspended | 0                    | View | Submit |

3. Once submitted, the status of the posting will change to "Pending". Please wait for approval by the system administrator:

| Application<br>Deadline | Status  | Application<br>(Unread) | View | Action |
|-------------------------|---------|-------------------------|------|--------|
| 2017-03-23              | Pending | 0                       | View |        |
| 2017-03-21              | Pending | 0                       | View |        |
| 2017-04-05              | Pending | 0                       | View |        |

4. If the posting is approved by the system administrator, its status will change to "Approved". The posting will then be able to be viewed by job seekers:

|                      |          |                      |      |         | Job Details                               |
|----------------------|----------|----------------------|------|---------|-------------------------------------------|
| Application Deadline | Status   | Application (Unread) | View | Action  | Go Back to Job List Edit Copy Job Suspend |
| 2017-04-13           | Approved | 0                    | View | Suspend | Job Status                                |
| 2017-02-28           | Approved | 0                    | View | Suspend |                                           |
| 2017-04-17           | Approved | 0                    | View | Suspend | Statu:: Approved                          |

5. You can click "Suspend" to temporarily hide a job posting that has been approved:

| Application Deadline | Status   | Application (Unread) | View | Action  |
|----------------------|----------|----------------------|------|---------|
| 2017-04-13           | Approved | 0                    | View | Suspend |
| 2017-02-28           | Approved | 0                    | View | Suspend |
| 2017-04-17           | Approved | 0                    | View | Suspend |

6. You can click "Submit" to unhide a suspended job posting. If the details of the posting have not changed, re-approval is not necessary. If you have updated the details, you will need to wait for re-approval:

| Application Deadline | Status | Application (Unread) | View | Action | Application<br>Deadline | Status  | Application<br>(Unread) | View | Action |
|----------------------|--------|----------------------|------|--------|-------------------------|---------|-------------------------|------|--------|
| -                    | Reject | 0                    | View |        | 2017-01-31              | Expired | 0                       | View |        |
| 2017-04-01           | Reject | 0                    | View |        | 2016-07-01              | Expired | 0                       | View |        |
| 2017-04-01           | Reject | 0                    | View |        | 2017-04-01              | Expired | 0                       | View |        |

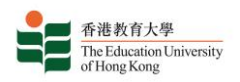

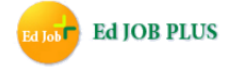

Q. To view a list of the applications submitted in response to a particular job posting, click on the number in the "Application" column in the Job List table on the My Job Ads page.

| EMPLOYER PORTAL                                    |                |         |        |         |   |          |            |             |         | <b>4</b> (  | nkedusa | > 繁 ┣    |
|----------------------------------------------------|----------------|---------|--------|---------|---|----------|------------|-------------|---------|-------------|---------|----------|
| 香港教育大學<br>The Education University<br>of Hong Kong |                |         |        |         |   |          |            |             |         | Ed Je       | Ed      | JOB PLUS |
| Employer Dashboard                                 |                |         |        |         |   |          |            |             |         |             |         |          |
| Latest News                                        | My Job A       | Ads     |        |         |   |          |            |             |         |             |         |          |
| 🚔 Job Management 🛛 🗸                               |                |         |        |         |   |          |            |             |         |             |         |          |
| 🖹 Profile Management 🗸 🗸                           | Search         |         |        |         |   |          |            |             |         |             |         |          |
|                                                    | Ref. No.       |         |        |         |   | Job Titl | e          |             |         |             |         |          |
|                                                    |                |         | All    | Records | • |          |            |             |         |             |         |          |
|                                                    |                |         |        |         |   |          |            |             |         |             |         |          |
|                                                    | Post Date      |         |        |         |   |          |            |             |         |             |         |          |
|                                                    | - EM           |         | < To > |         |   |          |            |             |         |             |         |          |
|                                                    | Search         |         |        |         |   |          |            |             |         |             |         |          |
|                                                    | .lob List      |         |        |         |   |          |            |             |         |             |         |          |
|                                                    | OOD LIST       |         |        |         |   |          |            |             |         |             |         |          |
|                                                    | Total Record : | 590     |        |         |   |          |            |             |         | 1           | 2 3 4   | 5 >>     |
|                                                    | Ref. Job       | b Title |        |         |   |          | Post Date  | Application | Status  | Application | View    | Action   |
|                                                    | No.            |         |        |         |   |          |            | Deadline    |         | (Unread)    |         |          |
|                                                    | 000001         |         |        |         |   |          | 2016-10-19 | 2017-01-31  | Expired | 0           | View    |          |
|                                                    |                |         |        |         |   |          |            |             |         |             |         |          |
|                                                    |                |         |        |         |   |          |            |             |         |             |         |          |

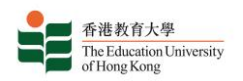

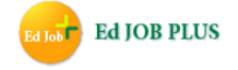

R. You may view a candidates' information and the attachments they have submitted as part of their application by clicking on the name of the candidate in the "Name" column of the Application List table, taking you to the Student Information page for that candidate. Email addresses are listed directly in the "Email" column of the Application List table. Buttons are provided at the end of each row of the table to allow you to indicate for your own records which candidates are and are not to be considered for further selection processes.

| IPLOYER PORTAL                                     |                         |         |          |        |            | 🛔 hkedusao  🕱                            |
|----------------------------------------------------|-------------------------|---------|----------|--------|------------|------------------------------------------|
| 香油款育大學<br>The Education University<br>of Hong Kong |                         |         |          |        |            | Ed JOB P                                 |
|                                                    |                         |         |          |        |            |                                          |
| Employer Dashboard                                 |                         | -       |          |        |            |                                          |
| Latest News                                        | Application of Po       | St      |          |        | <b>~</b> . | ş                                        |
| Job Management 🛛 👻                                 |                         |         |          |        |            |                                          |
| Profile Management 💙                               | Go Back                 |         |          |        |            |                                          |
|                                                    | Search                  |         |          |        |            |                                          |
|                                                    | Applicant Name          |         | Apply Da | ite    |            |                                          |
|                                                    |                         |         |          |        | < To >     |                                          |
|                                                    | Search                  |         |          |        |            |                                          |
|                                                    | Application List        |         |          |        |            |                                          |
|                                                    | Total Recyrd            |         |          |        |            |                                          |
|                                                    | Apply Date Name         | Email   |          | Read   | Consider   | Not Consider                             |
|                                                    | 2015-05-05              |         |          | 0      |            |                                          |
|                                                    | 2015-05-05              |         |          | 0      | 0          | 0                                        |
|                                                    | 2015-05-05              |         |          | 0      | 0          | 0                                        |
|                                                    | 2015-05-05              |         |          | 0      | 0          | 0                                        |
|                                                    |                         |         |          |        |            |                                          |
| OYER PORTAL                                        |                         |         |          |        |            | 🛔 hkedusao  🕱                            |
| 香港教育大學<br>The Education University                 |                         |         |          |        |            | Ed JOB P                                 |
| ofHoogKong                                         |                         |         |          |        |            |                                          |
| mployer Dashboard                                  |                         |         |          |        |            |                                          |
| atest News                                         | Student Informa         | tion    |          |        |            |                                          |
| Job Management 🛛 🛩                                 |                         |         |          |        |            |                                          |
| Drofile Management                                 | wack                    |         |          |        |            |                                          |
| -rome Management                                   | Student Status          |         |          |        |            |                                          |
|                                                    | Charles of A self-self- |         |          |        |            |                                          |
|                                                    | Status . Activate       |         |          |        |            |                                          |
|                                                    | My Information          |         |          |        |            |                                          |
|                                                    | Last Name :             |         | First Na | ime :  |            |                                          |
|                                                    |                         |         |          |        |            |                                          |
|                                                    | Chinese Name '          |         | Studen   | No :   |            |                                          |
|                                                    | Chinese Hanne .         |         | i i i    |        |            |                                          |
|                                                    | Gender :                |         |          |        |            |                                          |
|                                                    | F                       |         |          |        |            |                                          |
|                                                    |                         |         |          |        |            |                                          |
|                                                    | User Contact            |         |          |        |            |                                          |
|                                                    | Contact :               |         |          |        |            |                                          |
|                                                    |                         |         |          |        |            |                                          |
|                                                    | Email : *               |         |          |        |            |                                          |
|                                                    |                         |         |          |        |            |                                          |
|                                                    |                         |         |          |        |            |                                          |
|                                                    | User Resume             |         |          |        |            |                                          |
|                                                    | Uses Photo              |         |          |        | Am. 1      | Channed Hand Line B 17 and               |
|                                                    | User Photo              | Caption | File     | File S | Attachment | Storage Used : 0 B / 5.00<br>Create Date |
|                                                    |                         |         |          |        |            |                                          |
|                                                    | 2.9                     |         |          |        |            |                                          |

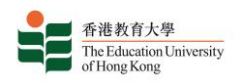

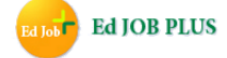

S. View a news article in detail by clicking on its title in the Result List table. You can view the latest news for employers from the EDUHK by clicking on the "Latest News" link in the sidebar.

| EMPLOYER PORTAL                                                                                                    |                                                                                                    | 🛔 hkedusao   繁 🕞    |
|----------------------------------------------------------------------------------------------------|----------------------------------------------------------------------------------------------------|---------------------|
| 香港教育大學<br>The Education University<br>of Hong Kong                                                                                                    |                                                                                                    | Ed Jost Ed JOB PLUS |
| Employer Dashboard                                                                                                    |                                                                                                    |                     |
| Latest News                                                                                                    | Latest News                                                                                                    |                     |
| 🚖 Job Management 🛛 🗸                                                                                                    |                                                                                                    |                     |
| 🖹 Profile Management 🗸 🗸                                                                                                    | Result List                                                                                                    |                     |
|                                                                                                    | Total Record : 0                                                                                                    |                     |
|                                                                                                    | Title     Post Date                                                                                                    |                     |
|                                                                                                    |                                                                                                    |                     |
|                                                                                                    |                                                                                                    | • bkadusao 🕷 🖪      |
| LIMI LOTEKT OKTAL                                                                                                    |                                                                                                    |                     |
| 音速数 方大學<br>The Education University<br>of Hong Kong                                                                                                    |                                                                                                    | Ed Job PLUS         |
| 📰 Employer Dashboard                                                                                                    |                                                                                                    |                     |
|                                                                                                    |                                                                                                    |                     |
| Latest News                                                                                                    | Latest News                                                                                                    |                     |
| <ul><li>Latest News</li><li>Job Management </li></ul>                                                                                                    | Latest News                                                                                                    |                     |
| <ul> <li>Latest News</li> <li>Job Management</li> <li>Profile Management</li> </ul>                                                                                                    | Latest News<br>Recruitment and Education Fair「新機遇招聘展」(Date: Jan 18, 2017)                                                                                                    | 2016-12-23          |
| <ul> <li>Latest News</li> <li>Job Management</li> <li>Profile Management</li> </ul>                                                                                                    | Latest News<br>Recruitment and Education Fair「新機遇招聘展」(Date: Jan 18, 2017)<br>Dear students,                                                                                                    | 2016-12-23          |
| <ul> <li>Latest News</li> <li>Job Management</li> <li>Profile Management</li> </ul>                                                                                                    | Latest News Recruitment and Education Fair 「新機遇招聘展」(Date: Jan 18, 2017) Dear students, Please find below information for your perusal:                                                                                                    | 2016-12-23          |
| <ul> <li>Latest News</li> <li>Job Management</li> <li>Profile Management</li> </ul>                                                                                                    | Latest News Recruitment and Education Fair「新機遇招聘展」(Date: Jan 18, 2017) Dear students, Please find below information for your perusal: 新機趣語見                                                                                                    | 2016-12-23          |
| <ul> <li>≧ Latest News</li> <li>≧ Job Management </li> <li>✓</li> <li>Profile Management </li> </ul>                                                                                                    | Latest News Recruitment and Education Fair「新機遇招聘展」(Date: Jan 18, 2017) Dear students, Please find below information for your perusal: 新建造改图属 日期:1月18日雇用三) 原图:1月18日雇用三) 原图:1月18日雇用三) 原图:1月18日雇用三)                                                                                                    | 2016-12-23          |
| <ul> <li>Latest News</li> <li>Job Management</li> <li>Profile Management</li> </ul>                                                                                                    | Latest News Recruitment and Education Fair 「新機遇招聘展」(Date: Jan 18, 2017) Dear students, Please find below information for your perusal: UKLMORER EIRF: 1711872174.306 HB: 上午11時至下午4.306 HB: 上午11時至下午4.306 HB: 上午11時至下年4.306 HB: 上午11時至下年4.306 HB: 上午11時至下午4.306 HB: 上午11時至下午4.306 HB: LH: HB: LH: HB: LH: HB: LH: HB: LH: HB: LH: HB: LH: HB: LH: HB: LH: HB: LH: HB: LH: HB: LH: HB: LH: HB: LH: HB: LH: HB: LH: HB: LH: HB: LH: HB: LH: HB: LH: HB: LH: LH: LH: LH: LH: LH: LH: LH: LH: LH | 2016-12-23          |
| <ul> <li>Latest News</li> <li>Job Management</li> <li>Profile Management</li> </ul>                                                                                                    | Latest News         Recruitment and Education Fair 「新機遇招聘展」(Date: Jan 18, 2017)         Dear students,         Please find below information for your perusal:         助機過加速層         日期:1月18日運期二)         時間:上午11時至下午4.30時         地路, 佐労速漸適正金運輸         野家: 大学及大專應個畢業生、水戰轉戰人士         費用::愛及小場         Use to machine the bene 14                                                                                                    | 2016-12-23          |
| <ul> <li>Latest News</li> <li>Job Management</li> <li>Profile Management</li> </ul>                                                                                                    | Latest News Recruitment and Education Fair 『新機遇招聘展」(Date: Jan 18, 2017) Dear students, Please find below information for your perusal: <u>新職造招聘展</u> 日期:1月18日/星期三, 時間:上午11時至下午4.30時 地路: 达知速用店主產類解 對意:大學及大專應屆畢業全,求職轉職人士 費用: 強貴入場 整記: www.jobmarket.com.hk/jan14 童钱稅錄: 3181 3322                                                                                                    | 2016-12-23          |
| <ul> <li>Latest News</li> <li>Job Management</li> <li>Profile Management</li> </ul>                                                                                                    | Latest News         Recruitment and Education Fair 「新機遇招聘展」(Date: Jan 18, 2017)         Dear students,         Please find below information for your perusal: <u>新能验記費層</u> 日期:月18日運興三)         時間:上午11時至下午4.30時         地路达费建调店企業費         對象:大學及大專處區專業生、京歌轉職人士         費用:象管入場         翌該:www.jobmarket.com.hk/jan14         型該地路: 3181 3322 <b>招勢空區</b>                                                                                                    | 2016-12-23          |
| <ul> <li>Latest News</li> <li>Job Management</li> <li>Profile Management</li> </ul>                                                                                                    | Latest News         Recruitment and Education Fair「新機遇招聘展」(Date: Jan 18, 2017)         Dear students,         Please find below information for your perusal: <u>Mitik@RBE</u> 日期:1月18日2世年5)         時間:上午11時至下4-30時         地震:在秋秋湖川山田屋町         對您:大学及大環園園卑麗生3、近畿柳觀人士         對您:大学及大環園園卑麗生3、近畿柳觀人士         對您:www.jobmarket.com.hk/jan14         型複號線話: 3181 3322 <b>MBE0</b> ● 2000回知名企業全大僚動場作即時面試及招聘         ● 大量全範、維勵及原則之品新闻工                                                                                                    | 2016-12-23          |
| Latest News         Job Management          Profile Management                                                                                                    | Latest News         Recruitment and Education Fair「新機遇招聘展」(Date: Jan 18, 2017)         Dear students,         Dear students,         Please find below information for your perusat: <u>Mitters</u> Please find below information for your perusat: <u>Mitters</u> Please find below information for your perusat: <u>Mitters</u> Please find below information for your perusat: <u>Mitters</u> Mitters <u>Mitters</u> Partice         Mitters         Mitters <td>2016-12-23</td>                                                                                                    | 2016-12-23          |
| Latest News       Job Management       Profile Management                                                                                                    | Latest News         Recruitment and Education Fair「新機遇招聘展」(Date: Jan 18, 2017)         Der students,         Der students,         Places find below information for your perusat. <b>MEMORINE</b> Difference         Mitter Perusation         Mitter Perusation                                                                                                    | 2016-12-23          |
| Latest News         Job Management          Profile Management                                                                                                    | Latest News         Accounter and Education Fair「新機遇招聘展」(Date: Jan 18, 2017)         Dear students,         Dear students,         Please find below information for your perusat. <u>Education</u> Diar Students,         Please find below information for your perusat. <u>Education</u> Diar Students,         Please find below information for your perusat. <u>Education</u> Diar Students,         Diar Students,                                                                                                    | 2016-12-23          |
| Latest News         Job Management          Profile Management          Image: Comparison of the state of the state of the sta | Latest News         Recruitment and Education Fair 「新機遇招聘展」(Date: Jan 18, 2017)         Der students,         Please find below information for your perusal:         Mitter Perusal         Mitter Perusal                                                                                                    | 2016-12-23          |

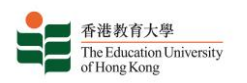

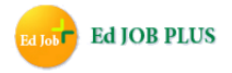

#### T. Additional Remarks

The system will send the following emails to employers:

- 1. Account Registration email, confirming registration after the employer has completed the registration process online;
- 2. Account Activation Status email, informing the employer that a particular job posting has been approved or rejected (and why);
- 3. Job Post Notification email, notifying the employer that a job posting has been submitted;
- 4. Job Application email, notifying the employer that an applications has been received from an applicant;
- 5. Reminder of Business Registration Expiry email, reminding employers one month in advance of the expiry date of the business registration certificate.

### Thank you for using Ed Job Plus.